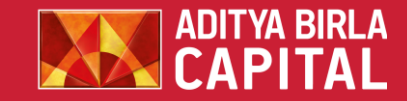

# **MARGIN PLEDGE**

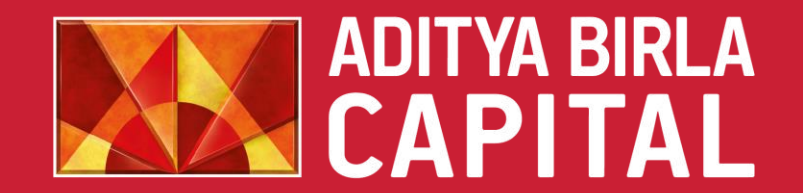

PROTECTING INVESTING FINANCING ADVISING

## STEP - 1 – For Mobile Users

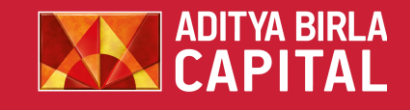

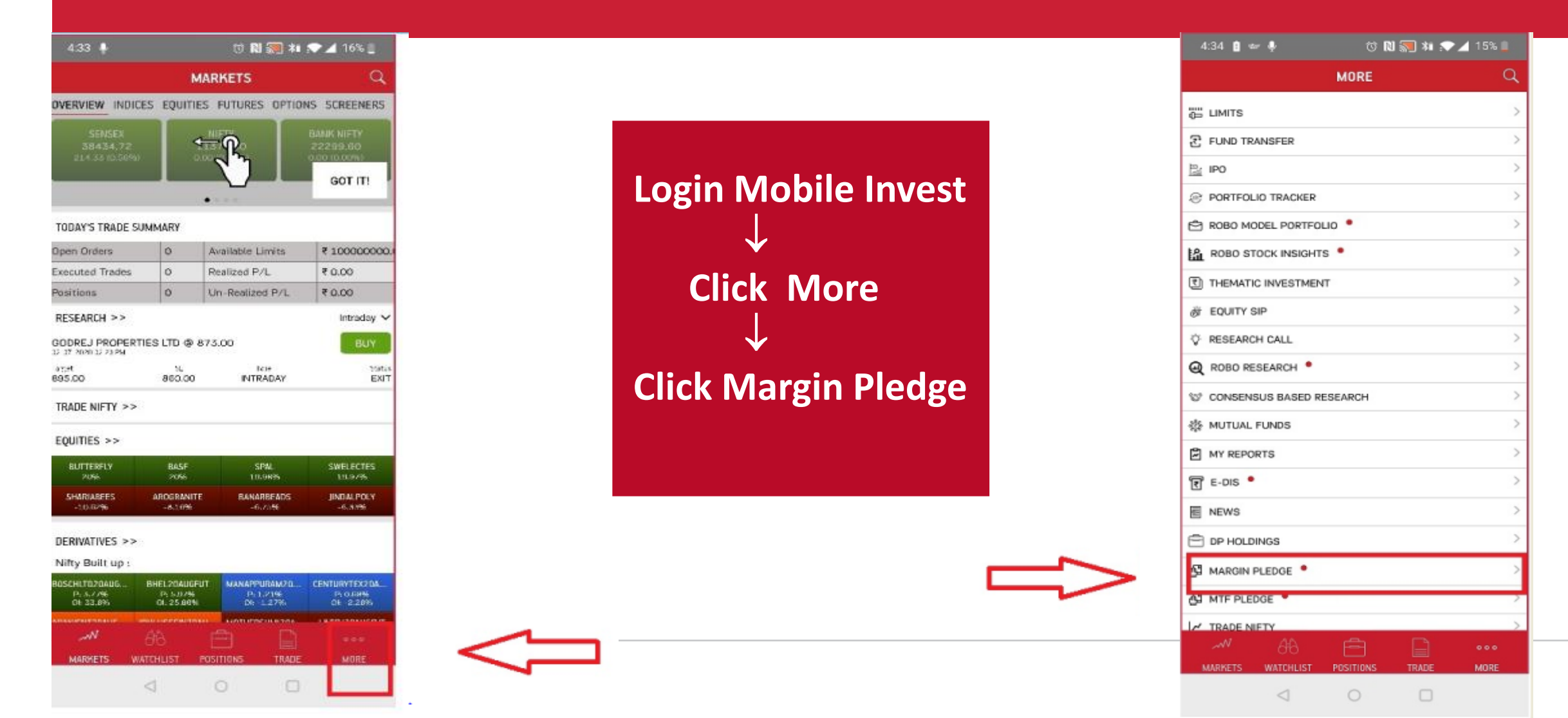

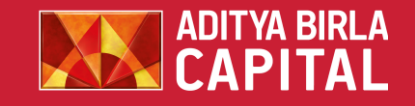

## **STEP - 1 – For AB TRADE USERS**

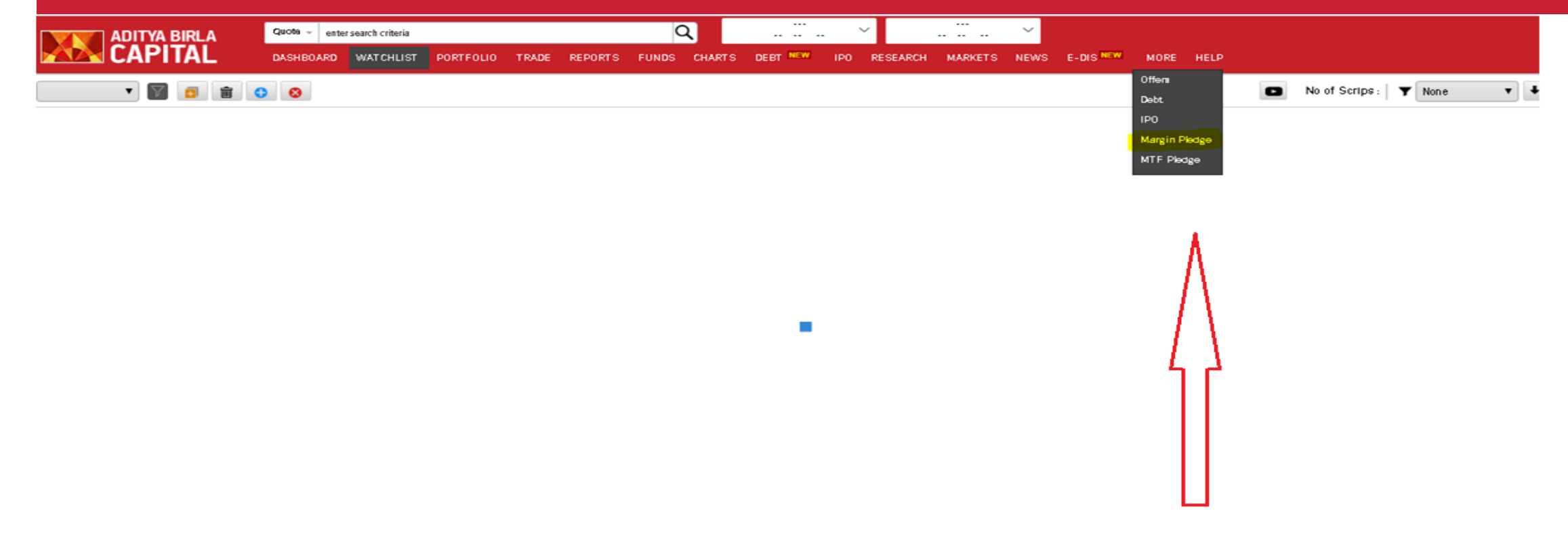

### Login to ABTRADE - > Select More -> Click on Margin Pledge

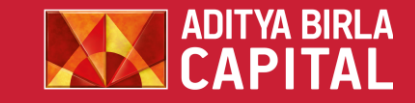

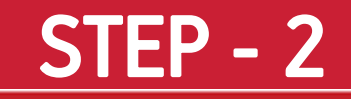

| NAME           | Quantity                                                                                                    | Pledge Quantity                                                                                                    |                                                                                                    |
|----------------|----------------------------------------------------------------------------------------------------|----------------------------------------------------------------------------------------------------|----------------------------------------------------------------------------------------------------|
| ITED           | 400.000                                                                                                    | 100                                                                                                    |                                                                                                    |
| BANK OF INDIA  | 22.000                                                                                                    |                                                                                                    |                                                                                                    |
| INFRA PROJECTS | 10.000                                                                                                    |                                                                                                    |                                                                                                    |
| COMPANY LIMITE | 8.000                                                                                                    |                                                                                                    |                                                                                                    |
| INDIA          | 2980.000                                                                                                    |                                                                                                    |                                                                                                    |
| HEXPORTS       | 5.000                                                                                                    |                                                                                                    |                                                                                                    |
| IATIONAL PAPER | 5.000                                                                                                    |                                                                                                    |                                                                                                    |
| ASH INDUSTRIES | 4.000                                                                                                    |                                                                                                    |                                                                                                    |
| ICE POWER LTD  | 3.000                                                                                                    |                                                                                                    |                                                                                                    |
| SKAR FERROUS   | 50.000                                                                                                    |                                                                                                    |                                                                                                    |
|                |                                                                                                    |                                                                                                    |                                                                                                    |
|                |                                                                                                    |                                                                                                    |                                                                                                    |
| Su             | bmit                                                                                                    | ٨                                                                                                    |                                                                                                    |
|                | AME<br>TED<br>BANK OF INDIA<br>UFRA PROJECTS<br>OMPANY LIMITE<br>NDIA<br>TEXPORTS<br>ATIONAL PAPER<br>SH INDUSTRIES<br>CE POWER LTD<br>KAR FERROUS | IAME   Quantity     IED   400.000     BANK OF INDIA   22.000     IFRA PROJECTS   10.000     OMPANY LIMITE   8.000     NDIA   2980.000     I EXPORTS   5.000     ATIONAL PAPER   5.000     SH INDUSTRIES   4.000     CE POWER LID   3.000     KAR FERROUS   50.000 | VAME Quantity Pledge Quantity   TED 400.000 100   BANK OF INDIA 22.000 100   JFRA PROJECTS 10.000 100   OMPANY LIMITE 8.000 100   NDIA 2980.000 100   I EXPORTS 5.000 100   ATIONAL PAPER 5.000 100   SH INDUSTRIES 4.000 100   KAR FERROUS 50.000 100 |

### Enter the quantity of securities you wish to pledge

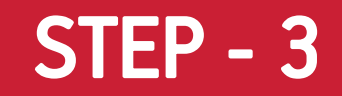

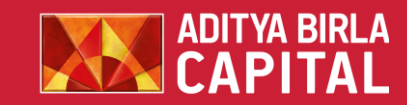

| STOCKS AND SECURITIES                |                      |                           |                  |                 |  |
|--------------------------------------|----------------------|---------------------------|------------------|-----------------|--|
| Aditya Birla Money Limited           |                      |                           |                  |                 |  |
| Pledge Capture Pledge Capture Status | Report               | Filled Quantities are say | ved successfully |                 |  |
| DPID: 1203760000054309 V Fetch       |                      |                           |                  |                 |  |
| ISIN Code                            | SCRIP NAME           | Quar                      | ntity            | Pledge Quantity |  |
| INE043K01029                         | BS LIMITED           | 300.0                     | 000              |                 |  |
| INE062A01020                         | STATE BANK OF INDIA  | 22.00                     | 00               |                 |  |
| INE267I01010                         | ARSS INFRA PROJECTS  | 10.00                     | 00               |                 |  |
| INE280A01028                         | TITAN COMPANY LIMITE | 8.000                     | 0                |                 |  |
| INE293A01013                         | ROLTA INDIA          | 2980                      | .000             |                 |  |
| INE343B01030                         | RAJESH EXPORTS       | 5.000                     | 0                |                 |  |
| INE435A01028                         | INTERNATIONAL PAPER  | 5.000                     | 0                |                 |  |
| INE603A01013                         | PRAKASH INDUSTRIES   | 4.000                     | 0                |                 |  |
| INE614G01033                         | RELIANCE POWER LTD   | 3.000                     | 0                |                 |  |
| INE884B01025                         | KIRLOSKAR FERROUS    | 50.00                     | 00               |                 |  |
|                                      |                      | Submit                    |                  |                 |  |

### **Click Submit to initiate Margin Pledge**

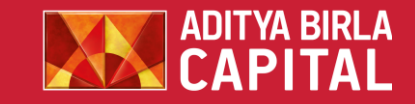

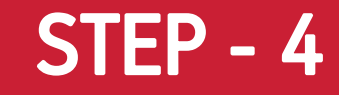

| Aditya Birlo Meney Limited       Piedge Capture     Piedge Capture Status     Report       1203760000496541     NE105C01023     PUEDMARE RAUSTRES     1.000     1     NEPROPRESS       1203760000496541     NEI05201020     STATE BARK OF RIDA     22.000     10     ACCEPTED       1203760000496541     NEI05201013     DHARAT PETROLEUM COR     1.000     1     PEROINO       1203760000054309     NE003A01010     DHARAT PETROLEUM COR     1.000     1     PEROINO       1203760000054309     NE043K01029     DS LIMITED     400.000     100     ACCEPTED                                                           |               |                |          |                      | ECURITIES           | STOCKS AND SEC    | डा (             |
|----------------------------------------------------------------------------------------------------|---------------|----------------|----------|----------------------|---------------------|-------------------|------------------|
| Piedge Capture     Piedge Capture Status     Report       10     ISIN Code     SCEIP NAME     Quantify     Piedge Quantity     Piedge Status       1203760000945541     INFIOSCOND33     PLUCIANCE INDUSTRES     1.000     I     NEPROSPRESS       1203760000945541     INE05201030     STATE BANK OF INDIA     22.000     10     ACCEPTED       1203760000945541     INE023A01011     DHARART PETROLEUM COR     1.000     I     PEROBRO       1203760000945541     INE043K01029     ID LIAITED     400.000     IO     ACCEPTED       1203760000054309     INE043K01029     ID LIAITED     400.000     IO     ACCEPTED |               |                |          |                      | ney Limited         | Aditya Birla Mene | Adi              |
| OP ID     SCRIP HAME     Quantity     PledgeQuantity     Pledge Status       1203760000498541     NE105C1023     PUCUMACE NOUSTRES     1.00     1     NPROGRESS       1203760000498541     NE062A01020     STATE BANK OF INDIA     22.000     10     ACCEPTED       1203760000498541     NE062A01011     BH-ARAT PETROLEUM COR     1.000     1     PENDING       1203760000054309     NE043K01029     BS LMITED     400.000     100     ACCEPTED                                                                                                    |               |                | -        | · · · ·              | pture Status Report | e Piedge Captu    | Pledge Capture   |
| 1203760000496541     INE105C01023     PUCUMJEE INDUSTRIES     1.000     1     ACCEPTED       120376000054309     INE029A01020     STATE BANK OF INDIA     22.000     10     ACCEPTED       120376000054309     INE029A01011     BHARAT PETROLEUM COR     1.000     1     PENDINO       1203760000054309     INE043k01029     BS LIMITED     400.000     100     ACCEPTED                                                                                                    | Pledge Status | PledgeQuantity | Quantity | SCRIP NAME           | ISIN Code           |                   | OP ID            |
| 12037600000496541     INE062A01020     STATE BANK OF INDIA     22.000     10     ACCEPTED       1203760000496541     INE02A01011     BHARAT PETROLEUM COR     1.000     1     PERDING       1203760000054309     INE043K01029     BS LIMTED     400.000     100     ACCEPTED                                                                                                    | INPROGRESS    | 1              | 1.000    | PUDUMJEE INDUSTRIES  | INE105C01023        | 541               | 1203760000496541 |
| 1203760000486541     INE029A01011     BHARAT PETROLEUM COR     1.000     1     PENDING       1203760000054309     INE043k01029     BS LIMITED     400.000     100     ACCEPTED                                                                                                    | ACCEPTED      | 10             | 22.000   | STATE BANK OF INDIA  | INE062A01020        | 309               | 1203760000054309 |
| 1203760000054309 INE043K01029 IPS LIMITED 400.000 100 ACCEPTED                                                                                                    | PENDING       | 1              | 1.000    | BHARAT PETROLEUM COR | INE029A01011        | 541               | 1203760000496541 |
|                                                                                                    | ACCEPTED      | 100            | 400.000  | BS LIMITED           | INE043K01029        | 309               | 1203760000054309 |
|                                                                                                    |               |                |          |                      | Λ                   | - 1               |                  |
|                                                                                                    |               |                |          |                      |                     |                   |                  |

The status of the pledge can be viewed under Pledge Capture Status. The status will be "PENDING" as the process has to be completed through the respective depository

# **STEP - 5**

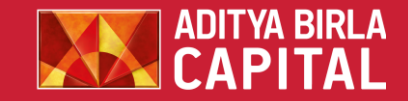

# Below is the sample message which the client receives in his email and mobile. Click on the link and proceed thereafter

Dear Investor, your DP ADITYA BIRLA MONEY LIMITED has initiated margin pledge from your NSDL demat account INxxxx96 xxxx2547. You may confirm the same by clicking on https://eservices.nsdl.com/mrg/#/auth?id=K1XrJ1321

NSDL will send a confirmation message along with the link to complete the process

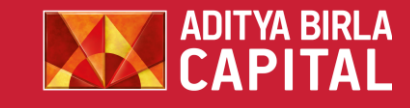

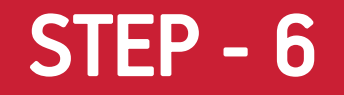

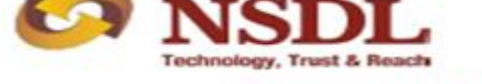

#### Margin Pledge Request Portal

Timestamp : 10-Aug-2020 05:50:06

Submit

Cancel

PAN \* :

AIIPJ0081E

I'm not a robot This reCAPTCHA is for testing purposes only **CAPTCHA** is for testing purposes only **Privacy** - Terms On clicking the link, you will be directed to NSDL web page. Enter your pan card number and click on submit.

Policy | Disclaimer

Copyright © 2019 National Securities Depository Ltd. (NSDL). All Rights Reserved

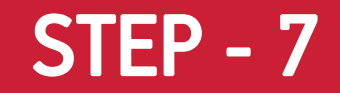

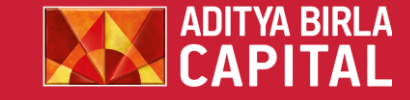

| Margin Pledge Requ                                                                                                    | est Portal                                                                  |
|----------------------------------------------------------------------------------------------------|-----------------------------------------------------------------------------|
| Timester                                                                                                    | mp : 10-Aug-2020 05:53:31                                                   |
| -                                                                                                    |                                                                             |
| Select All Request                                                                                                    |                                                                             |
| Instruction ID<br>10001724                                                                                                  |                                                                             |
| ADITYA BIRLA 1<br>MONEY LIMITED EQ<br>NEW RS.1/-                                                                            | an dry                                                                      |
|                                                                                                    | View Detail                                                                 |
| Instruction ID<br>10001602                                                                                                  | 0                                                                           |
| ISIN Qu                                                                                                    | antity                                                                      |
| RELIANCE 50<br>COMMUNICATIONS<br>LIMITED EQ                                                                                 | 0                                                                           |
|                                                                                                    | View Detail                                                                 |
| I/we hereby give my/our expr<br>re-pledge of the securities by<br>Member to Clearing Member<br>Clearing Member to the Clear | ess consent for<br>y the Trading<br>and further by the<br>ring Corporation. |
| Reject                                                                                                    | Confirm                                                                     |
|                                                                                                    | <u> </u>                                                                    |
| Copyright © 2019 National Securi<br>(NSDL). All Rights Reserved                                                             | ities Depository Ltd.                                                       |

Click "Select All Request " to confirm all the Margin Pledge instruction and Click "Confirm" . On Confirmation , OTP will be received on the registered Mobile Number and Email id.

## STEP - 8

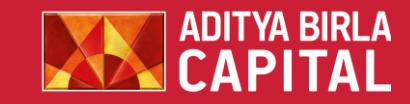

| -                                                                                                  | mestamp: 10-Aug-2020 05:56:56                                                                       |
|----------------------------------------------------------------------------------------------------|----------------------------------------------------------------------------------------------------|
| Select All Request                                                                                 | Ø                                                                                                   |
| Instruction ID                                                                                     | 2                                                                                                   |
| 10001724                                                                                           |                                                                                                    |
| ISIN                                                                                               | Quantity                                                                                            |
| ADITYA BIRLA<br>MONEY LIMITED EQ                                                                   | 1                                                                                                   |
| NEW RS.1/-                                                                                         |                                                                                                    |
|                                                                                                    | View Detail                                                                                         |
| Instruction ID                                                                                     | 0                                                                                                   |
| 10001602<br>ISIN                                                                                   | Quantity                                                                                            |
| RELIANCE<br>COMMUNICATIONS<br>LIMITED EQ                                                           | 500                                                                                                 |
|                                                                                                    | View Detail                                                                                         |
| /we hereby give my/ou<br>e-pledge of the securi<br>Member to Clearing Me<br>Clearing Member to the | r express consent for<br>ties by the Trading<br>ember and further by the<br>e Clearing Corporation. |

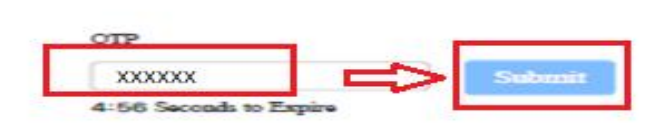

### Enter the OTP received and click on Submit

# **STEP - 9**

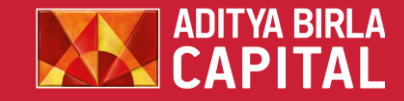

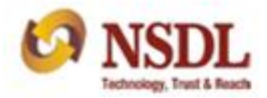

#### Margin Pledge Request Portal

Timestamp : 10-Aug-2020 05:56:56

No Record Found

I/we hereby give my/our express consent for re-pledge of the securities by the Trading Member to Clearing Member and further by the Clearing Member to the Clearing Corporation.

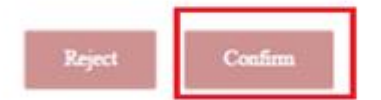

Instruction(s) for margin pledge creation with Transaction ID: 1683 has been successfully authorized on 10/08/2020 and send to Pledgee for Confirmation.

Instruction(s) for margin pledge creation with Transaction ID: 1601 has been successfully authorized on 10/08/2020 and send to Pledgee for Confirmation. Click "Confirm" to provide your consent to re-pledge the securities with Clearing Member/Clearing Corporation

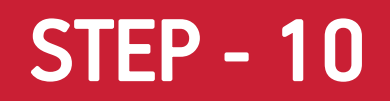

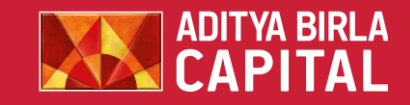

| STOCKS            | 5 AND SECURITIES     |              |                      |          |                |               |
|-------------------|----------------------|--------------|----------------------|----------|----------------|---------------|
| Aditya B          | Birla Money Limited  |              |                      |          |                |               |
| Pledge Capture Pl | ledge Capture Status | Report       |                      |          |                |               |
| OP ID             |                      | ISIN Code    | SCRIP NAME           | Quantity | PledgeQuantity | Pledge Status |
| 1203760000496541  |                      | INE105C01023 | PUDUMJEE INDUSTRIES  | 1.000    | 1              | INPROGRESS    |
| 1203760000054309  |                      | INE062A01020 | STATE BANK OF INDIA  | 22.000   | 10             | ACCEPTED      |
| 1203760000496541  |                      | INE029A01011 | BHARAT PETROLEUM COR | 1.000    | -              | PENDING       |
| 1203760000054309  |                      | INE043K01029 | BS LIMITED           | 400.000  | 100            | ACCEPTED      |

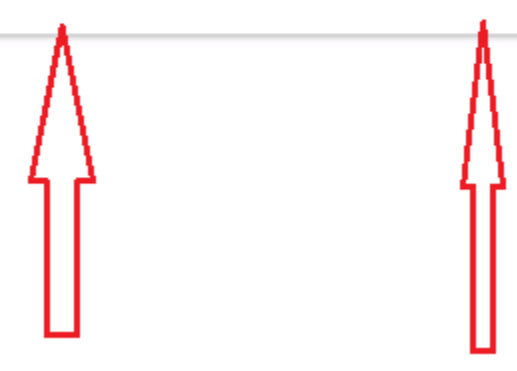

Once Depository confirms the pledge, the status will be shown as "ACCEPTED" under the "Pledge Capture Status" in AB TRADE Portal. The details of pledged securities can also be viewed under "Pledge Capture Status".

# STEP – 11- For Mobile Users

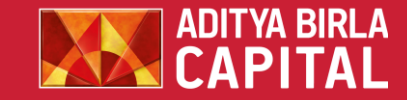

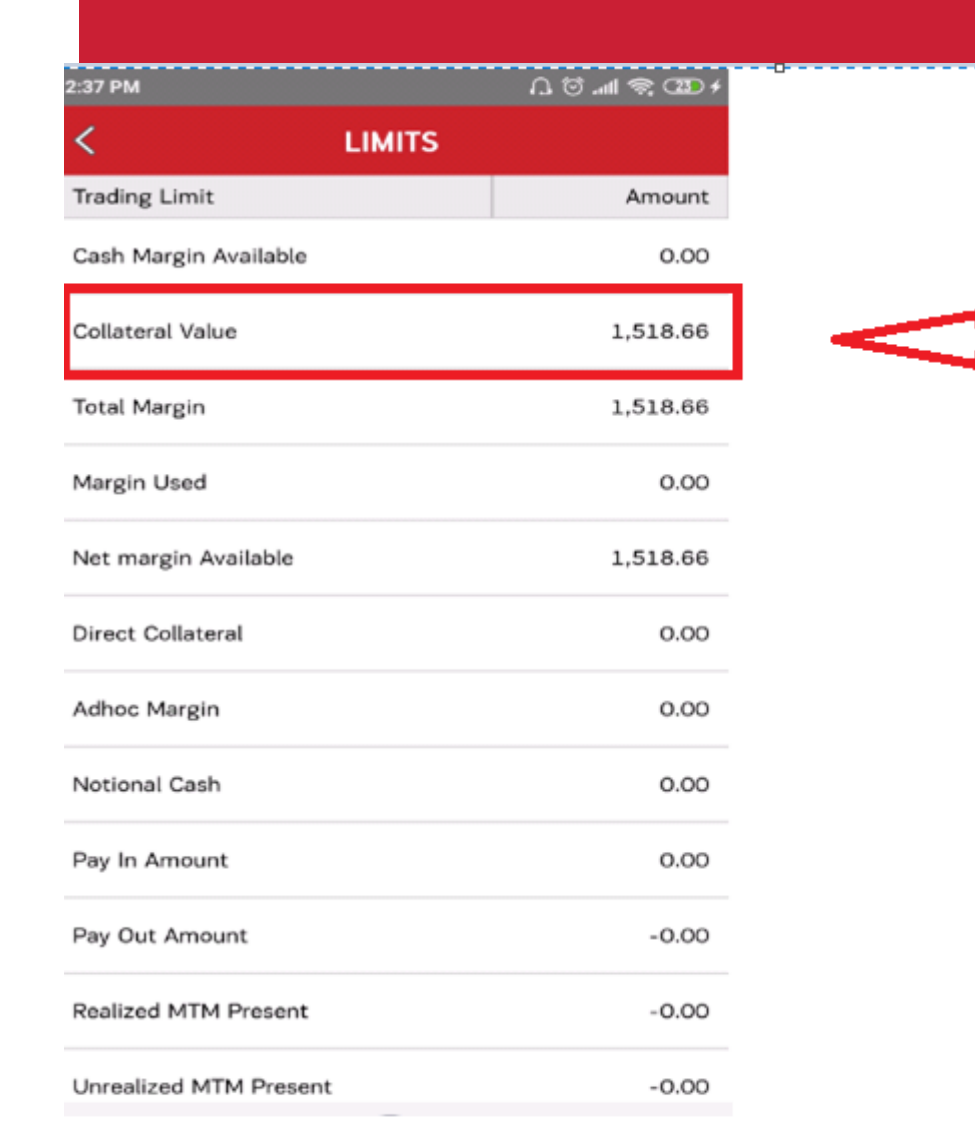

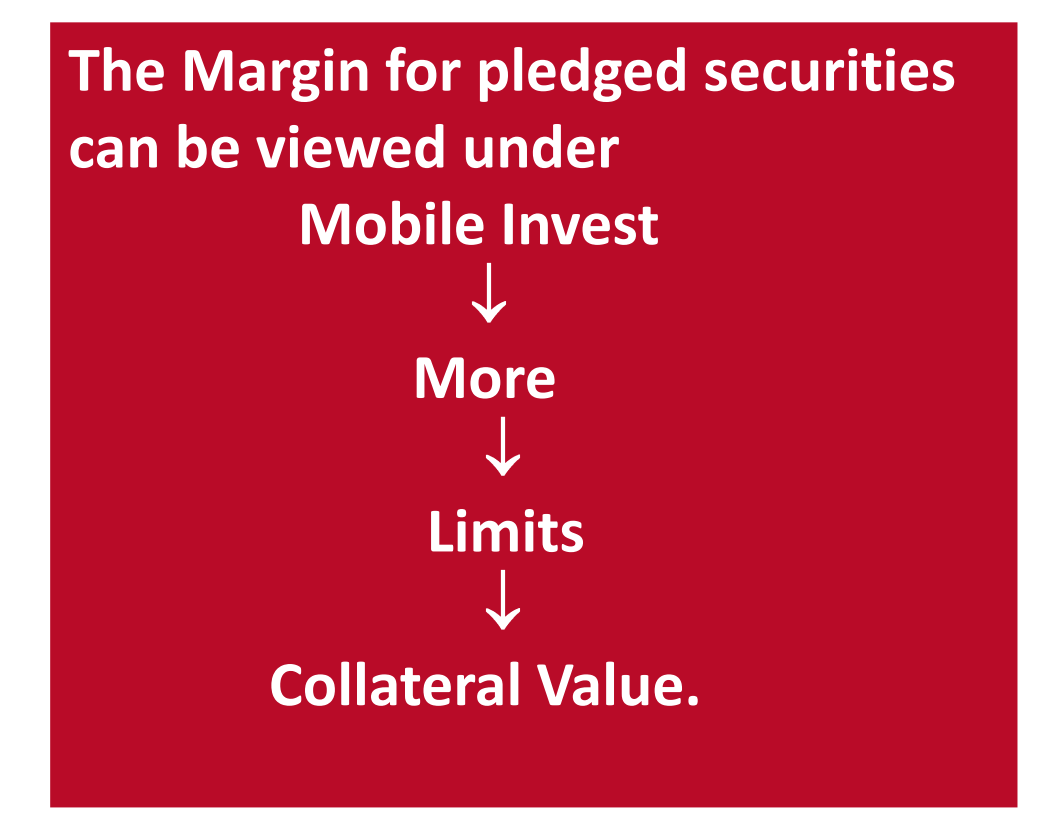

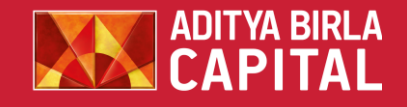

# STEP – 11- AB TRADE USERS

National Cash

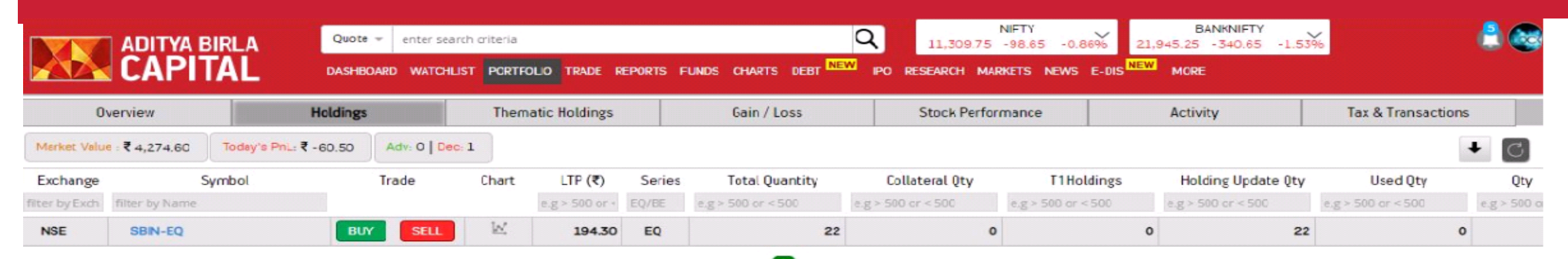

| + 🖸 🔽              | Order Book Trade Book Net Positions Limits |                    |
|--------------------|--------------------------------------------|--------------------|
|                    | Trading Limit                              | Amt (Rs.)          |
|                    |                                            | e.g > 500 or < 500 |
| Cash Margin Availa | ble                                        | 0.00               |
| Collateral Value   |                                            | 1515.93            |
| Total Margin       |                                            | 1515.93            |
| Margin Used        |                                            | 0.00               |
| Net margin Availab | le                                         | 1515.93            |
| Direct Collateral  |                                            | 0.00               |
| Adhoc Margin       |                                            | 0.00               |

The Margin for pledged securities can be viewed under ABTRADE - > Portfolio -> Holdings -> Collateral Value.

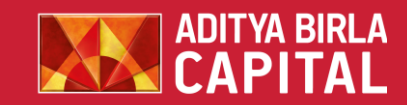

# Thank you

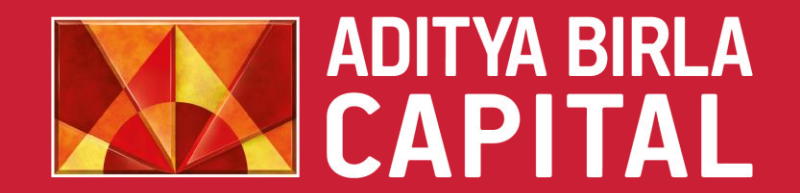

PROTECTING INVESTING FINANCING ADVISING